# Apply to extend your approval through Water Applications Online (WAO)

## How-to guide for co-holders

Prior to the expiry of the approval, WaterNSW will send a letter to each holder of the approval with information on the steps to take to extend the approval. You will need to visit Water Applications Online to begin the process.

## Step 1

Click the 'Visit Water Applications Online' button.

#### WaterNSW

#### Welcome to Water Applications Online

We are making exciting changes to the way you submit applications online and over the coming months you will start to see Wate Applications Online replaced by our new Customer Portal.

WaterNSW customers can now apply for a basic landholder rights (BLR) bore via our Customer Portal using the link below.

#### Apply for a BLR bore here

#### While this is happening, applications to the NSW Department of Climate Change, Energy, the Environment and Water (NSW DCCEEW) will need to be submitted through the NSW DCCEEW website. If you are unsure whether to make your application to NSW DCCEEW, click on the below drop-down list.

Water users licensed by NSW DCCEEW (drop-down)

All other applicants for WaterNSW, please proceed to Water Applications Online using the link below.

#### Visit Water Applications Online

If you need any assistance or you are unsure about lodging your application, please contact the Customer Service Centre on 1300 662 077 or via email at customer helpdekt@watemsw.com.au

## Step 2

To begin the application, click 'Start new application' followed by 'Next'.

#### WaterNSW

| Home > Applications and fees > Water applications online                                                                                                    |
|----------------------------------------------------------------------------------------------------|
| Welcome to Water Applications Online                                                                                                    |
| To begin, please select an option                                                                                                    |
| Start new application                                                                                                    |
| O Continue application                                                                                                    |
| O Track completed application                                                                                                    |
| O View completed application                                                                                                    |
| Water Applications Online is supported on Google Chrome and Microsoft Edge (version 90.0.818.66 or higher).                                                                                                    |
| Before commencing your application :                                                                                                    |
| Please have your MasterCard/Visa/AMEX ready for easy payment     If your application is for a new WAL application or a VAL dealing you will need access to print your application     If you are a current holder of a water access licence or approval, please have these details with you     Information on Fees and Charges for applications |

Need to update your contact details?

If you need to change contact or address details please use our online for

Next

#### Step 3

The next page will display the terms of use. Please read the information displayed, and then click 'I have read and agree to the terms of use' and click 'Next'

#### WaterNSW

#### > Applications and fees > Water applications online > Terms o

#### Terms of use

Before using Water Applications Online you must agree to accept our terms of use.

#### er Applications Oplica application a

By using Water Applications Online application and derivations of it, including any of the content or information contained as updated from time to time ("Sites"), you agree to the following terms of use ("Terms of Use").

That WaterNSW may, without notice, amend or modify these Terms of Use by posting the amended Terms of Use to these Sites. You agree to periodically refer to the Terms of Use to ensure that you are aware of any amendments made from time to time. Continued use of the application and derivations of it will indicate your acceptance of the amended Terms of Use.

#### Service availability

VaterNSW makes no warranties in regard to the availability of services but all reasonable efforts will be made to provide the best possible service to you. Notices regarding planned system outages will be made available on the WaterNSW webpage Application Number

You can use your Application Number to view your submitted application and to track the progress of your application.

- Your Application Number is an important piece of information and it is your responsibility to keep it secure. You agree to
- not disclose your Application Number to any other person, including family members;
   take reasonable care when accessing the service to ensure that your Application Number is not disclosed to any other person; and
- take every reasonable precaution to prevent the spread or diffusion of any software contamination including computer viruses.

 $\Box$  I have read and agree with the terms of use.

#### Privacy note

The personal information you provide on this form is subject to the Privacy and Personal Information Protection Act 1998. It is being collected by WaterNSW and will be used for purposes related to assessing and processing your application, or in connection with the operation of any licenc/approval granted, or for research-related purposes such as customer surveys. It may be used from time to time to reduce the subscription of this information is voluntary. However, if you choose not to provide the requested information we may not be able to process your application. You have the right to request access to, and correct details of, your personal information held by the WaterNSW. Further information regarding privacy can be obtained from the WaterNSW website https://www.waternsw.com.au/privacy

If a licence/approval is granted, the Water Management Act 2000 requires that various details relating to the approval are to be recorded in the Water Access Licence Register/NSW Water Register kept by the Minister. Information recorded in the register is publicly available. Offences and suscension or cancellation

It is an offence, under section 344 of the Water Management Act 2000, to make a statement that you know to be false or misleading in, or in connection with, this application. A Corporation found guilty of an offence against section 344 is liable to a penalty of \$2.002 million. An individual found guilty of an offence against section 344 is liable to a penalty not exceeding \$500,500.

An access licence or approval may be suspended or cancelled under the Water Management Act 2000 in certain circumstances. These include if the holder of the licence or approval is convicted of an offence under that Act.

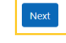

#### Step 4

You will now need to select your application type. Click 'Extend an approval', followed by the surname of the holder or full organisation name. to extend the approval. You can then click 'Next.'

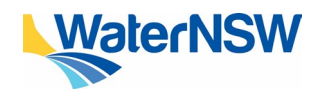

How to guide: Apply to extend your approval through Water Applications Online for co-holders

#### WaterNSW

| Iome   Applications and fees   Water applications online   New applications   | ans                                        |
|-------------------------------------------------------------------------------|--------------------------------------------|
| New applications                                                              |                                            |
| Please select the relevant application type                                   |                                            |
| Extend an approval                                                            |                                            |
| O New water access licence                                                    |                                            |
| O Dealing application                                                         |                                            |
| ields marked * are mandatory Holder name @ * for a person: enter SURNAME only |                                            |
| for a company/corporation/organisation: enter FULL Holder name                | L NAME of company/corporation/organisation |
| Personal Application Number 😢 *                                               |                                            |
| Personal Application Number                                                   |                                            |
|                                                                               |                                            |
| Next                                                                          |                                            |

You will need to add your personal application number, which can be found on the top right of the letter you received from WaterNSW.

#### Step 5

Please enter the email address you would like to receive correspondence to regarding this application. You will receive an email with a link for verification purposes. Once you have clicked this link, you can then press 'Next' to continue the application.

| Dealing application                                                 |                              |
|---------------------------------------------------------------------|------------------------------|
| ds marked * are mandatory                                           |                              |
| lolder name 🔞 *                                                     |                              |
| <ul> <li>for a person: enter SURNAME only</li> </ul>                |                              |
| · for a company/corporation/organisation: enter FULL NAME of compar | any/corporation/organisation |
| SMITH                                                               |                              |
| Personal Application Number 🔊 *                                     |                              |
| AX123456789                                                         |                              |
| lease enter a valid email address 🔞 *                               |                              |
| 1                                                                   |                              |
| te-enter email address *                                            |                              |
|                                                                     |                              |
|                                                                     |                              |

#### \_\_\_\_

#### Step 6

You will then be prompted with the next steps required to extend your approval.

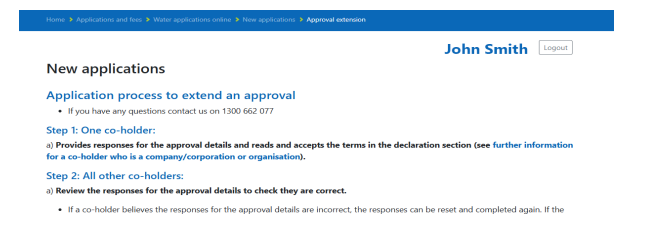

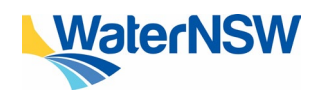

How to guide: Apply to extend your approval through Water Applications Online for co-holders

#### Step 7

If your approval has passed the expiry date, there will be a section reminding you that a higher fee must be paid.

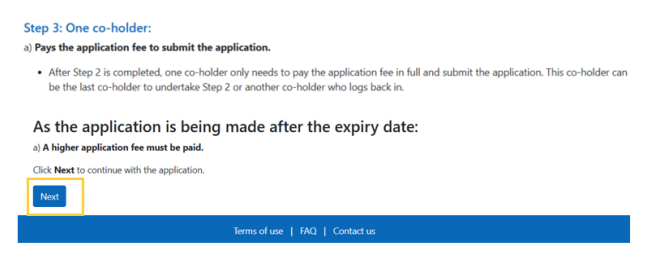

#### Step 8

Once you click 'Next', step 1 of your application will be displayed. Here you will see your details as a co-holder of the approval displayed. Click 'Next'.

#### Application to extend a combined approval - 20CA123456

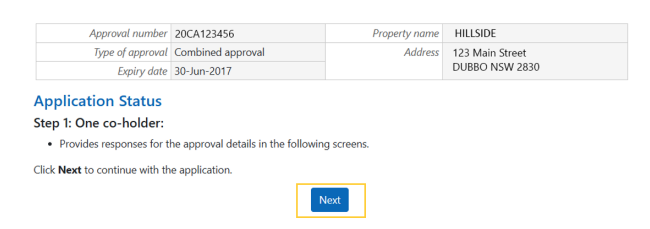

#### Step 9

You will then be shown all co-holders associated with the approval's details. Please click either 'Yes' if correct, or 'No' if incorrect.

|                                                              |             |                                               |                         | John Smith Logou                       |
|--------------------------------------------------------------|-------------|-----------------------------------------------|-------------------------|----------------------------------------|
| pplication to exte                                           | end a co    | ombined app                                   | oroval - 20CA12         | 3456                                   |
|                                                              |             |                                               |                         |                                        |
| Approval number                                              | 20CA12345   | 6                                             | Property name           | HILLSIDE                               |
| Type of approval                                             | Combined a  | pproval                                       | Address                 | 123 Main Street                        |
| Expiry date                                                  | 30-Jun-2017 | 7                                             |                         | DUBBO NSW 2830                         |
|                                                              | Name        | Mr John Smith                                 |                         |                                        |
| Review the responses for the<br>lack. To continue with the a | approval d  | etails below. If you v<br>:lick <b>Next</b> . | wish to change the resp | oonses for the approval details, click |
|                                                              | Name        | Mr John Smith                                 |                         |                                        |
|                                                              | Address     | 123 Main Street<br>DUBBO NSW 2830             |                         |                                        |
|                                                              | Phone       | 0400 123 456                                  |                         |                                        |
| Approval holder                                              |             |                                               |                         |                                        |
|                                                              | Name        | Ms Jane Smith                                 |                         |                                        |
|                                                              | Address     | 123 Main Street<br>DUBBO NSW 2830             |                         |                                        |
|                                                              | Phone       | 0400 123 456                                  |                         |                                        |
| Approval holder                                              |             |                                               |                         |                                        |
|                                                              | Name        | Mr James Smith                                |                         |                                        |
|                                                              | Address     | 123 Main Street<br>DUBBO NSW 2830             |                         |                                        |
|                                                              |             | @ Yes                                         | ⊖ No                    |                                        |
|                                                              |             | · · · · · · · · · · · · · · · · · · ·         | 5.7 F M                 |                                        |

### Step 10

You will then be shown the type, size and location of the works, and will need to indicate if this information is correct using the 'Yes' or 'No' boxes. Click 'Next.'

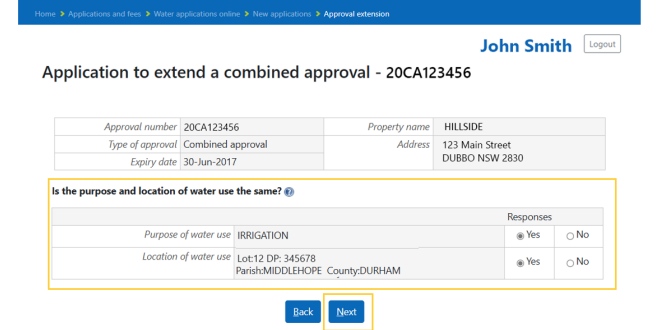

## Step 11

You will then be asked to review the responses. Click 'Next' if correct, or 'Back' if you need to amend.

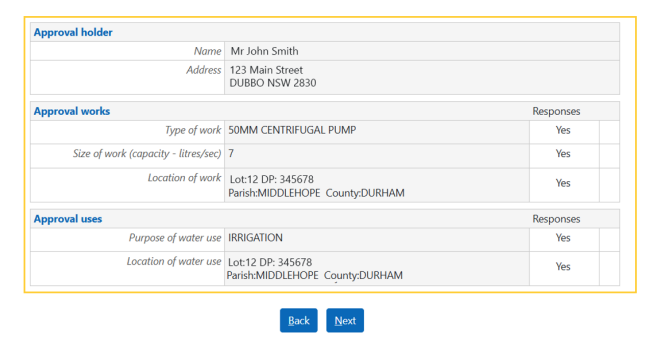

## Step 12

You will then be shown a declaration, which you must read and click 'Accept.' Once you have done this, step 1 of the application is complete.

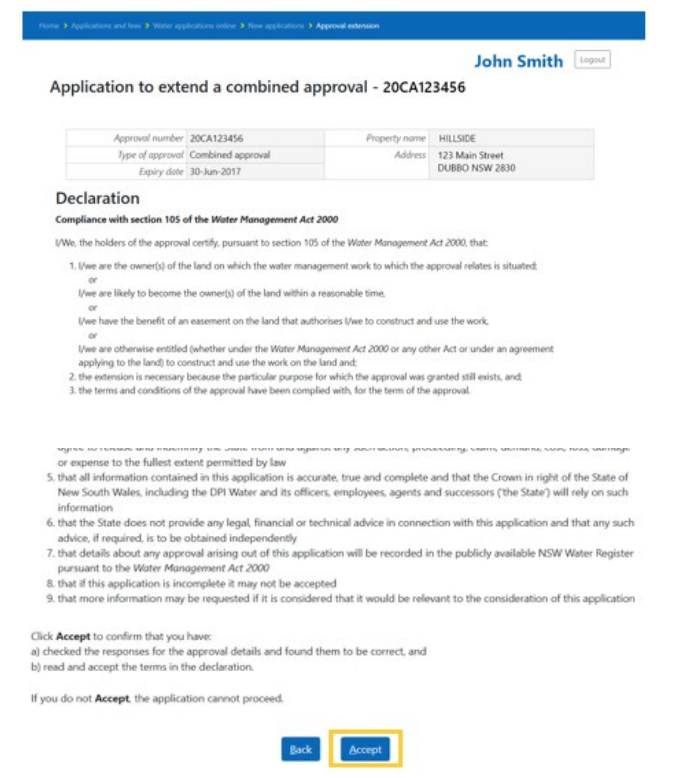

## Step 13

You will be shown step 2 of the application, which involves each co-holder completing the same process through Water Applications Online. Here you will also be able to see the status of where each co-holder's progress is at.

#### John Smith Logout Application to extend a combined approval - 20CA123456 number 20CA123456 me HILLSIDE Address 123 Main Street DUBBO NSW 2830 Type of approval Combined approval Expiry date 30-Jun-2017 **Application Status** Step 2: All other co-holders: a) Review the responses for the approval details to check they are correct b) Read and 'Accept' the terms in the declaration. ep one has been completed, you will be notified once the co-ho al details and pro Status w and accept) Holder Smith, Jan Pending Smith, John Accepted

## Step 14

Once all co-holders have completed their respective process, one co-holder will need to visit Water Applications Online and click 'Continue application' and 'Next.'

#### WaterNSW

| Fo begin, plea                                                                                     | e select an option                                                                                                    |  |
|----------------------------------------------------------------------------------------------------|----------------------------------------------------------------------------------------------------|--|
| O Start new app                                                                                    | lication                                                                                                    |  |
| Continue app                                                                                       | ication                                                                                                    |  |
| O Track comple                                                                                     | ed application                                                                                                    |  |
|                                                                                                    |                                                                                                    |  |
| ○ View comple                                                                                      | ed application                                                                                                    |  |
| View comple Vater Application Sefore comme Please have 1 If your applic If you are a c Information | ed application<br>Online is supported on Google Chrome and Microsoft Edge (version 90.0.818.66 or higher).<br>ncing your application :<br>Waterstcar(Version/AMME) ready for easy payment<br>tion is for a new WAL application or a WAL dealing you will need access to print your application<br>met holds of a varia access licence or approval, please have these details with you<br>n Frees and Charges for applications |  |

The holder will then need to complete the prompts to pay for the application. Please remember that only **one co-holder** is required to make the payment.

## **Need help?**

If you need more information, please contact our Customer Service Centre on 1300 662 077, Monday to Friday between 8am-5pm or email Customer.Helpdesk@waternsw.com.au

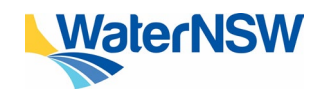

How to guide: Apply to extend your approval through Water Applications Online for co-holders